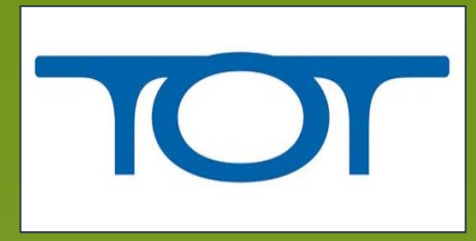

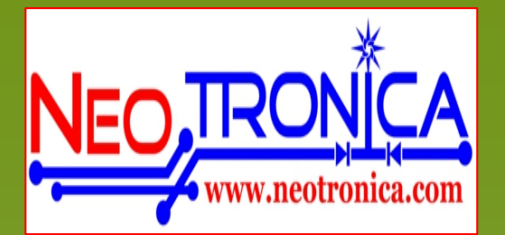

# โครงการพันธมิตรเพื่อปรับปรุงคุณภาพการให้บริการ บรอดแบนด์บนสายทองแดง ด้วยเทคโนโลยี VDSL

คู่มือการติดตั้งอุปกรณ์ VMG-1302-T10A (Modem)

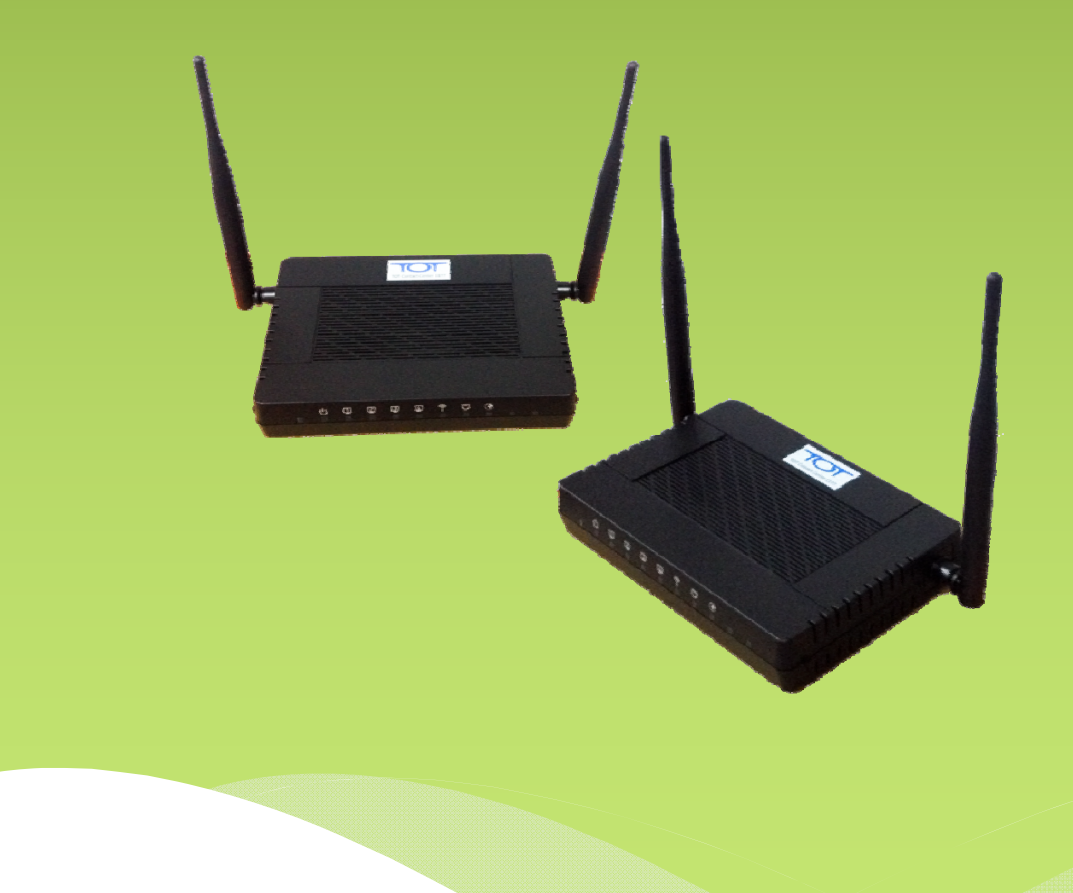

### VMG-1302-T10A (Modem)

<u>LAB ที่ 1 ตั้งค่า WAN หรือ Broadband สำหรับเชื่อมต่อ Internet</u>

้ขั้นตอนที่ 1 ทำการเชื่อมต่อ PC เข้าที่อุปกรณ์ VMG-1302-T10A จากนั้นทำการเข้าสู่หน้ตั้งค่าอุปกรณ์ผ่าน

IP Address : 192.168.1.1 Username : admin, Password : 1234 NA login

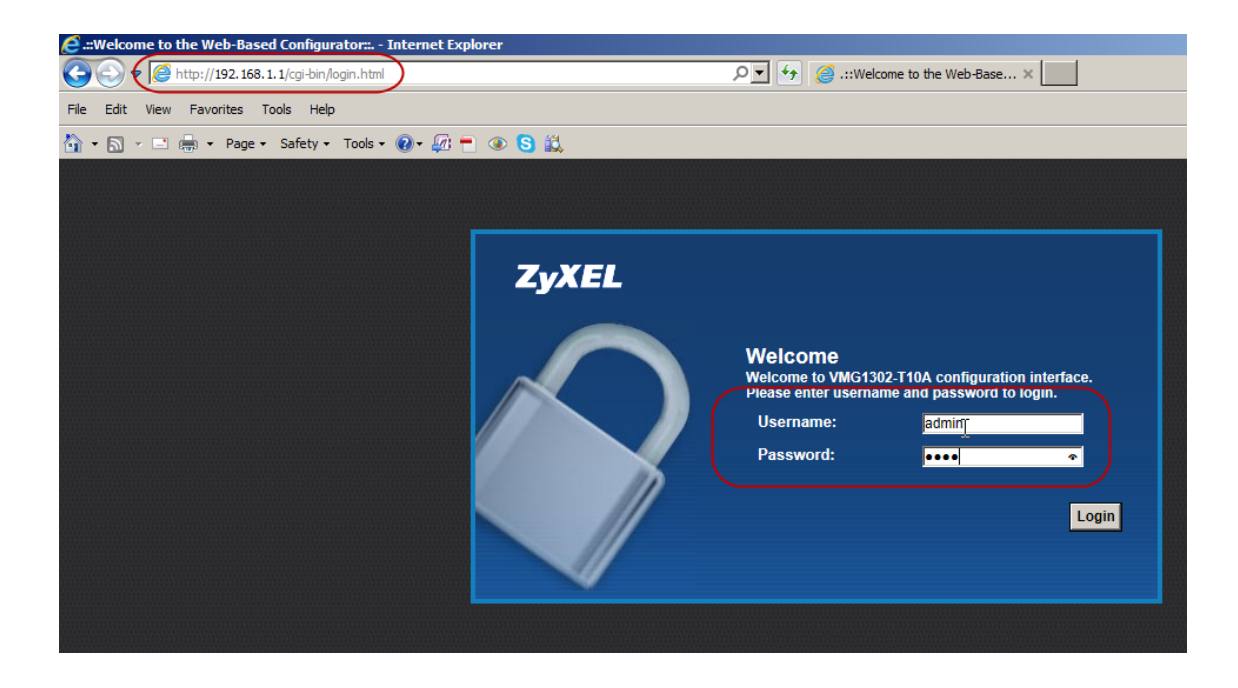

ขั้นตอนที่ 2 ทำการกำหนด Broadband โดยเข้าไปที่เมนู Network Setting→Broadband

| ZyXEL VMG1302-T10A                                                    |                                                                                                    |                     |                     | 🥳 Wizard          | E Logout      |  |
|-----------------------------------------------------------------------|----------------------------------------------------------------------------------------------------|---------------------|---------------------|-------------------|---------------|--|
| LAN Device                                                            |                                                                                                    |                     | Viewing mode:       | Refresh Interval: | None 🔽        |  |
| Internet                                                              | Chutchai                                                                                                    |                     |                     |                   |               |  |
| VMG1302-T10A                                                          | <ul> <li>Broadband</li> <li>Wireless</li> <li>Home Networking</li> </ul>                                                      | P                   |                     |                   | •             |  |
| Check the problems<br>VMG1302-T10A is disconnected from the internet, | <ul> <li>Static Route</li> <li>QoS</li> <li>NAT</li> <li>Port Binding</li> <li>Dynamic DNS</li> <li>Captive Portal</li> </ul> | r contact your ISP. |                     |                   | Bystem<br>nfo |  |
| Connection Sta                                                        | tus Network Setting                                                                                                    | Security System     | Monitor Maintenance |                   |               |  |

ขั้นตอนที่ 3 กำหนดค่าต่างๆ ตามภาพ โดยใช้ Username สำหรับ Internet เป็น neo(xx) Password : 1234 จากนั้นกด Apply ด้านถ่าง

( m l v

| <b>ZyXEL</b> VMG1302- | T10A              |                       |                |             | 🧩 Wizard     | E Logout     |    |
|-----------------------|-------------------|-----------------------|----------------|-------------|--------------|--------------|----|
| Line                  |                   |                       |                |             |              |              | •  |
| DSL Mode              | l                 | Auto Sync-Up          |                |             |              |              |    |
| General               |                   |                       |                |             |              |              |    |
| Virtual Channel       | 1                 | VDSL_VC0              |                |             |              |              |    |
| Mode                  | [                 | Router 🗸              |                |             |              |              |    |
| Encapsulation         | ]                 | PPPoE                 |                |             |              |              |    |
| User Name             | j.                | neo01 ×               | 1              |             |              |              |    |
| Password              | F                 |                       | ]              |             |              |              |    |
| Service Name          | ]                 |                       |                |             |              |              |    |
| IPv6/IPv4 Dual Stack: | [                 | IPv4/IPv6             |                |             |              |              |    |
| PPP Authentication    | [                 | Auto 🔽                |                |             |              |              |    |
| Enable VLAN           |                   |                       |                |             |              |              |    |
| 802.1P Priority [0-7] | ſ                 |                       |                |             |              |              |    |
| 802.1Q VLAN ID [1-40  | 94]               |                       |                |             |              |              |    |
| WAN Outgoing Default  | Tag               |                       |                |             |              |              | /  |
| DSCP                  | [                 | (Rande : 0~63)        |                |             |              |              |    |
|                       |                   | 🍅 💼                   |                | <b>**</b> * |              |              |    |
|                       |                   |                       |                |             |              |              |    |
|                       | Connection Status | work Setting Security | System Monitor | Maintenance |              |              |    |
|                       |                   |                       |                |             |              |              |    |
|                       | a 🤍 💿 💽 🕡         | CIN_                  |                |             | EN CAUDON IN | • 💷 Dx 🕸 A 🕮 | 15 |

| Obtain an IP Address Automatically |                     |  |
|------------------------------------|---------------------|--|
| O Static IP Address                |                     |  |
| DHCP IPv6                          | DHCP O SLAAC O Auto |  |
| DHCP PD                            | Enable      Disable |  |
| WAN Identifer Type                 | 🔿 Manual 💿 EUI64    |  |
| WAN Identifer                      |                     |  |
| Connection                         |                     |  |
| Keep Alive                         |                     |  |
| O Connect on Demand                | Max Idle Time       |  |
| O Manual                           |                     |  |
|                                    |                     |  |

ขั้นตอนที่ 4 หากทำการกำหนดค่าถูกต้องอุปกรณ์ Modem VMG-1302-T10A ต้องสามารถใช้งานอินเตอร์ได้ และ ได้รับ IP WAN ตามรูป สามารถตรวจสอบได้จากเมนู Connection Status→System Info

| ZyXEL VMG1302-T10A                                           | 🥳 Wizard          | E Logout |   |
|--------------------------------------------------------------|-------------------|----------|---|
| LAN Device Viewing mode:                                     | Refresh Interval: | None 🔽   | ^ |
| Internet<br>Internet<br>Internet<br>Chutchai+                |                   |          |   |
| VMG1302-T10A                                                 |                   | System   |   |
| Connection Status Network Setting System Monitor Maintenance |                   |          |   |

| WAN Information:       | Hwver.114.F7_0.0 | CRU Lleage: 20                     |          |
|------------------------|------------------|------------------------------------|----------|
| WAN IIIIOIIIIduoii.    |                  | - CPO Usage. 3%                    |          |
| - Broadhand            | Connected        | - Memory Usage: 25%                | 6        |
| - DSL Mode:            | VDSI 2           |                                    |          |
| - Anney Type           | ANNEX A          | - DSL Down Bandwith Usage:         | LA       |
| - Encapsulation        | PPPoF            | - DSL Up Bandwith Usage: 0%        | De       |
| -IPv6/IPv4 Dual Stack: | DualStack        | - NAT Session Usage 1%             |          |
| - IP Address:          | 100 100 100 254  |                                    | - (      |
| - IP Subnet Mask       | N/A              |                                    | Vi       |
| - Default Gateway      | 100 100 100 1    |                                    | De       |
| - Primary DNS          | 8888             | Interface Status                   |          |
| - Secondary DNS:       | 0.0.0.0          |                                    |          |
| - IPv6 Global IP:      | 12               | Interface Status Rate              | <u> </u> |
| - IPv6 Prefix Length:  | 0                | LAN1 Down N/A                      | 5        |
| - IPv6 Gateway:        |                  | LAN2 Down N/A                      |          |
| - IPv6 WAN DNS1:       |                  | LAN3 Up 100/Full                   |          |
| - IPv6 WAN DNS2:       |                  | LAN4 Down N/A                      |          |
| - Link-Local Address:  |                  | WLAN Active 300M                   |          |
| - IPv4/IPv6 MTU:       | 1480/ 1480       | ( xDSL WAN Up 54030 kbps/5431 kbps |          |
| - VLAN ID:             | 2001             |                                    |          |
| LAN Information:       |                  |                                    | l.       |
| - IP Address:          | 192.168.1.1      |                                    |          |
| - IP Subnet Mask:      | 255.255.255.0    |                                    |          |
|                        |                  |                                    |          |

# <u>คู่มือการตั้งค่าอุปกรณ์ VMG-1302-T10A</u>

ประกอบไปด้วยการตั้งค่าต่างๆ ดังนี้

- 1. การทำ Port Forwarding สำหรับอุปกรณ์ CCTV
- 2. การทำ DSL IP VPN
- 3. การทำ Port Binding สำหรับเชื่อมต่ออุปกรณ์ ATA เพื่อใช้งาน VOIP

## การตั้งค่า Port Forwarding สำหรับอุปกรณ์ CCTV

หมายเหตุ : การตั้งค่าดังกล่าวอ้างอิงตาม Diagram ตัวอย่าง

### <u>Diagram ตัวอย่าง</u>

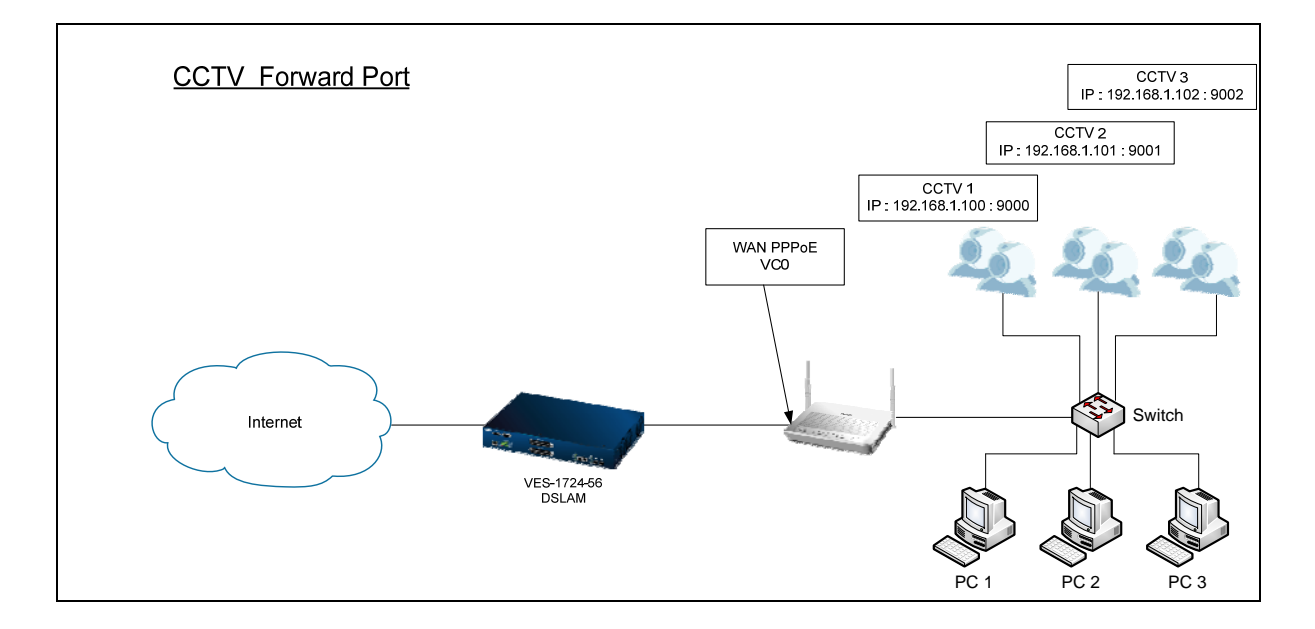

# <u>วิชีการตั้งค่า</u>

1. เข้าหน้าตั้งค่าอุปกรณ์ผ่าน IP Address : 192.168.1.1 Username : admin, Pass : 1234

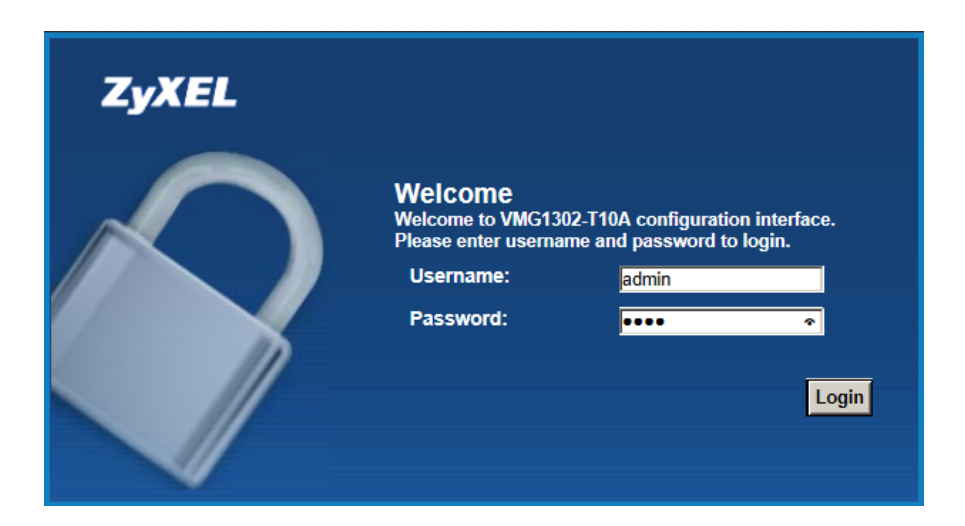

2. เข้าไปที่เมนู Network Setting→NAT

| ZyXEL VMG1302-T10A                                                    |                                                                                         |                 |                |               | 🎽 Wizard    |
|-----------------------------------------------------------------------|-----------------------------------------------------------------------------------------|-----------------|----------------|---------------|-------------|
| LAN Device                                                            |                                                                                         |                 |                | Viewing mode: | Refresh Int |
|                                                                       | mm-PC+                                                                                  |                 |                |               |             |
| VMG1302-T10A                                                          | <ul> <li>&gt; Broadband</li> <li>&gt; Wireless</li> <li>&gt; Home Networking</li> </ul> |                 |                |               |             |
| Check the problems<br>VMG1302-T10A is disconnected from the internet. | <ul> <li>Static Route</li> <li>QoS</li> <li>NAT</li> <li>Port Binding</li> </ul>        | contact your IS | P.             |               |             |
| Connection Sta                                                        | Dynamic DNS                                                                             | Security        | System Monitor | Maintenance   |             |

เลือก Port Forwarding → จากนั้นเลือก WAN Interface ให้ถูกต้อง (หากใช้งาน VDSL Interface เป็นค่า Default จะเลือกที่ VDSL\_VC0) → กด Add New Rule

| when you want to do some Inter<br>arty from the Internet contact a s | net activities, such as on<br>pecific LAN client on you   | line gaming, P2P file<br>ur network correctly.      | e sharing, or even hostin                                                    | g servers on your                                                                 | r network.                                                                                                    |
|----------------------------------------------------------------------|-----------------------------------------------------------|-----------------------------------------------------|------------------------------------------------------------------------------|-----------------------------------------------------------------------------------|----------------------------------------------------------------------------------------------------|
| when you want to do some Inter<br>arty from the Internet contact a s | net activities, such as onl<br>specific LAN client on you | line gaming, P2P file<br>ar network correctly.      | e sharing, or even hostin                                                    | g servers on your                                                                 | r network.                                                                                                    |
| )                                                                    |                                                           |                                                     |                                                                              |                                                                                   |                                                                                                    |
|                                                                      |                                                           |                                                     |                                                                              |                                                                                   |                                                                                                    |
|                                                                      |                                                           |                                                     |                                                                              |                                                                                   |                                                                                                    |
| rvice Name External Star<br>Port                                     | t External End<br>Port                                    | Internal Start<br>Port                              | Internal End Port                                                            | Server IP<br>Address                                                              | Modify                                                                                                    |
|                                                                      |                                                           |                                                     |                                                                              |                                                                                   |                                                                                                    |
| or TR069 connection request por                                      | t                                                         |                                                     |                                                                              |                                                                                   |                                                                                                    |
|                                                                      | rvice Name External Star<br>Port                          | rvice Name External Start External End<br>Port Port | rvice Name External Start External End Internal Start<br>Port Port Port Port | rvice Name External Start External End Internal Start Internal End Port Port Port | rvice Name External Start External End Internal Start Internal End Port Server IP<br>Port Port Port Port Address |

 คั้งค่าการใช้งานต่างๆ ตามภาพ (ตาม Diagram จะเห็นว่า CCTV ตัวที่ 1 มี IP Address : 192.168.1.100:9000) ให้ทำการตั้งค่าตามนี้

| ✓ Active              |               |  |
|-----------------------|---------------|--|
| Service Name :        | User Define   |  |
| External Start Port : | 9000          |  |
| External End Port :   | 9000          |  |
| Server IP Address :   | 192.168.1.100 |  |
| Protocol :            | ALL 🔽         |  |
| Open Start Port :     | 9000          |  |
| Open End Port :       | 0000          |  |
|                       |               |  |
|                       |               |  |

5. จะแสดง Rule ใหม่ขึ้นมาตามภาพ

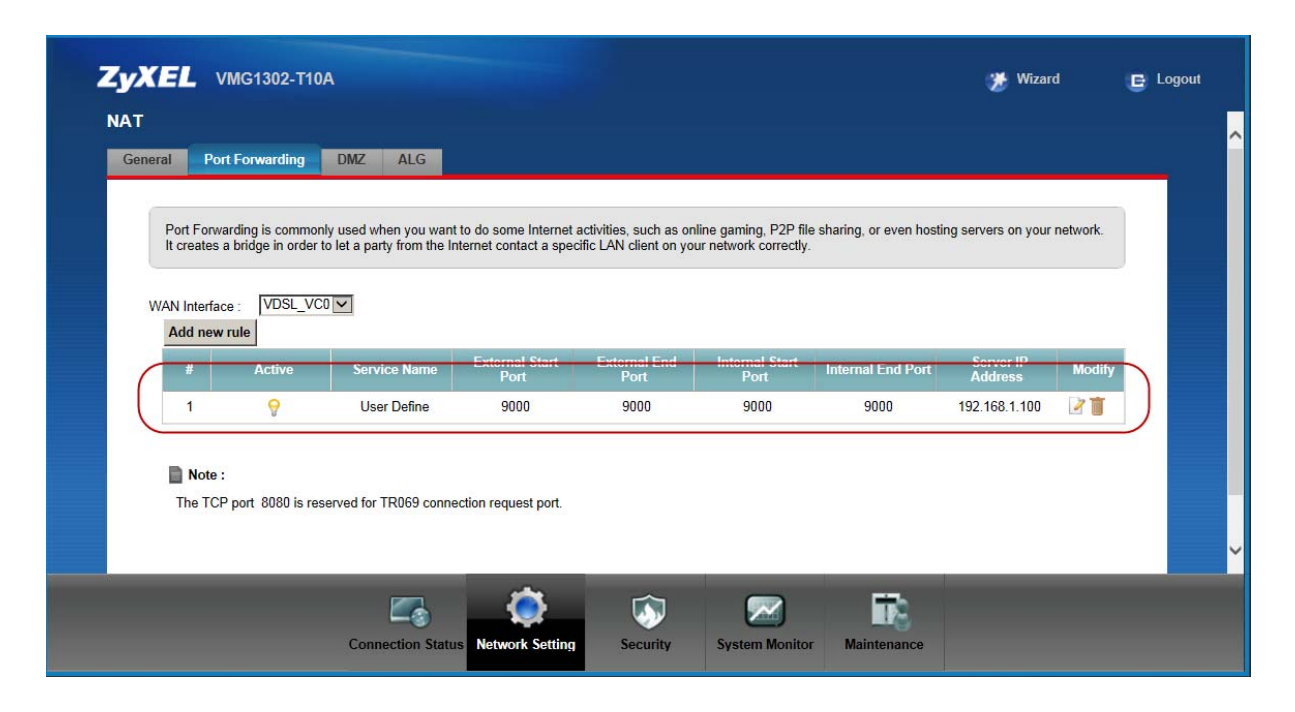

6. ให้ทำการ Add Rule เพิ่มจนครบ เปลี่ยนแต่ IP และ Port ให้ครบตามจำนวนที่เราต้องการ

|                    |                        |                                                           |                                                |                                              |                                                |                                           | 🎲 Wizar                                                                 | d                                                                  |
|--------------------|------------------------|-----------------------------------------------------------|------------------------------------------------|----------------------------------------------|------------------------------------------------|-------------------------------------------|-------------------------------------------------------------------------|--------------------------------------------------------------------|
| NAT                |                        |                                                           |                                                |                                              |                                                |                                           |                                                                         |                                                                    |
| General            | Port Forwarding        | DMZ ALG                                                   |                                                |                                              |                                                |                                           |                                                                         |                                                                    |
|                    |                        |                                                           |                                                |                                              |                                                |                                           |                                                                         |                                                                    |
| Port               | Forwarding is commor   | nly used when you wan                                     | t to do some Internet                          | activities, such as on                       | line gaming, P2P file                          | sharing, or even hosti                    | ng servers on your                                                      | network.                                                           |
|                    | ates a bridge in order | to let a party from the i                                 | ntemet contact a spec                          | chic LAN client on yo                        | ur network correctly.                          |                                           |                                                                         |                                                                    |
|                    |                        |                                                           |                                                |                                              |                                                |                                           |                                                                         |                                                                    |
| WAN IN             | renace IVDOL VC        |                                                           |                                                |                                              |                                                |                                           |                                                                         |                                                                    |
| Add                | new rule               |                                                           |                                                |                                              |                                                |                                           |                                                                         |                                                                    |
| Add                | new rule               | Sopuico Namo                                              | External Start                                 | External End                                 | Internal Start                                 | Internal End Port                         | Server IP                                                               | Modify                                                             |
| Add                | new rule<br>Active     | Service Name                                              | External Start<br>Port                         | External End<br>Port                         | Internal Start<br>Port                         | Internal Fod Port                         | Server IP<br>Address                                                    | Modify                                                             |
| Add 1              | new rule<br>Active     | Service Name<br>User Define                               | External Start<br>Port<br>9000                 | External End<br>Port<br>9000                 | Internal Start<br>Port<br>9000                 | Internal End Port<br>9000                 | Server IP<br>Address<br>192.168.1.100                                   | Modify                                                             |
| Add<br>1<br>2      | new rule               | Service Name<br>User Define<br>User Define                | External Start<br>Port<br>9000<br>9001         | External End<br>Port<br>9000<br>9001         | Internal Start<br>Port<br>9000<br>9001         | Internal End Port<br>9000<br>9001         | Server IP<br>Address<br>192.168.1.100<br>192.168.1.101                  | Modify                                                             |
| Add<br>1<br>2<br>3 | new rule               | Service Name<br>User Define<br>User Define<br>User Define | External Start<br>Port<br>9000<br>9001<br>9002 | External End<br>Port<br>9000<br>9001<br>9002 | Internal Start<br>Port<br>9000<br>9001<br>9002 | Internal End Port<br>9000<br>9001<br>9002 | Server IP<br>Address<br>192.168.1.100<br>192.168.1.101<br>192.168.1.102 | Modify                                                             |
| Add<br>1<br>2<br>3 | new rule               | Service Name<br>User Define<br>User Define<br>User Define | External Start<br>Port<br>9000<br>9001<br>9002 | External End<br>Port<br>9000<br>9001<br>9002 | Internal Start<br>Port<br>9000<br>9001<br>9002 | Internal End Port<br>9000<br>9001<br>9002 | Server IP<br>Address<br>192.168.1.100<br>192.168.1.101<br>192.168.1.102 | Modify<br>21<br>21<br>21<br>21<br>21<br>21<br>21<br>21<br>21<br>21 |
| Add<br>1<br>2<br>3 | new rule               | Service Name<br>User Define<br>User Define<br>User Define | External Start<br>Port<br>9000<br>9001<br>9002 | External End<br>Port<br>9000<br>9001<br>9002 | Internal Start<br>Port<br>9000<br>9001<br>9002 | Internal End Port<br>9000<br>9001<br>9002 | Server IP<br>Address<br>192.168.1.100<br>192.168.1.101<br>192.168.1.102 | Mortify                                                            |

### <u>การทำ DSL IP VPN</u>

## หมายเหตุ : การตั้งค่าดังกล่าวอ้างอิงตาม Diagram ตัวอย่าง

### <u>Diagram ตัวอย่าง</u>

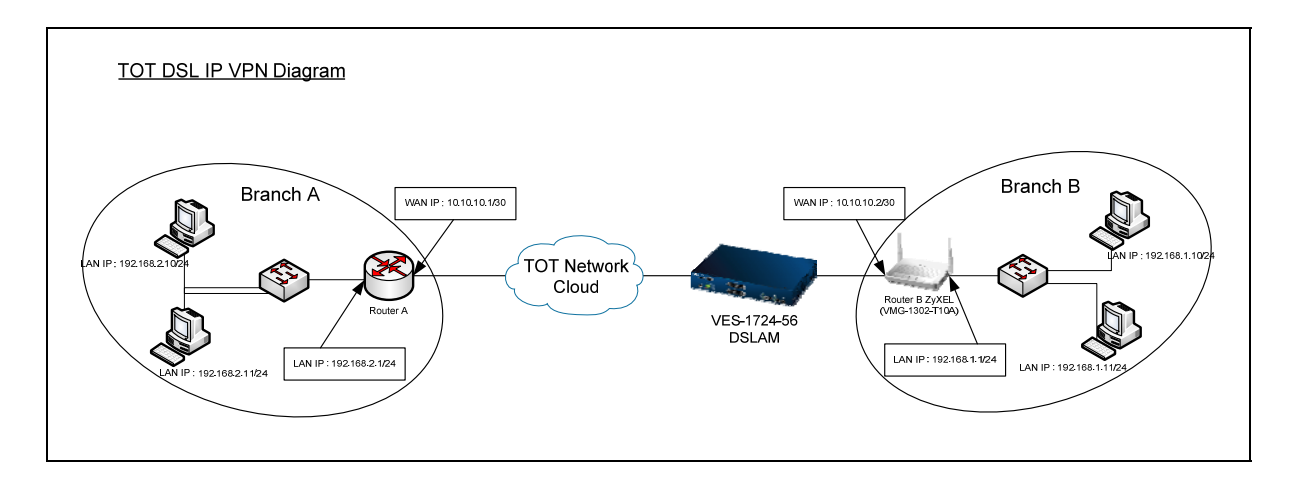

# <u>วิชีการตั้งค่า</u>

1. เข้าหน้าตั้งค่าอุปกรณ์ผ่าน IP Address : 192.168.1.1 Username : admin, Pass : 1234

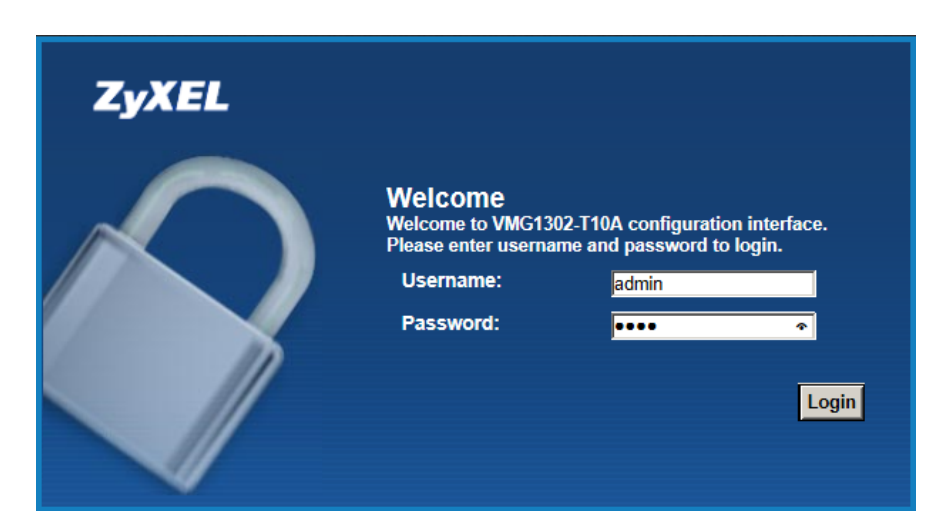

2. เข้าไปที่เมนู Network Setting→Broadband

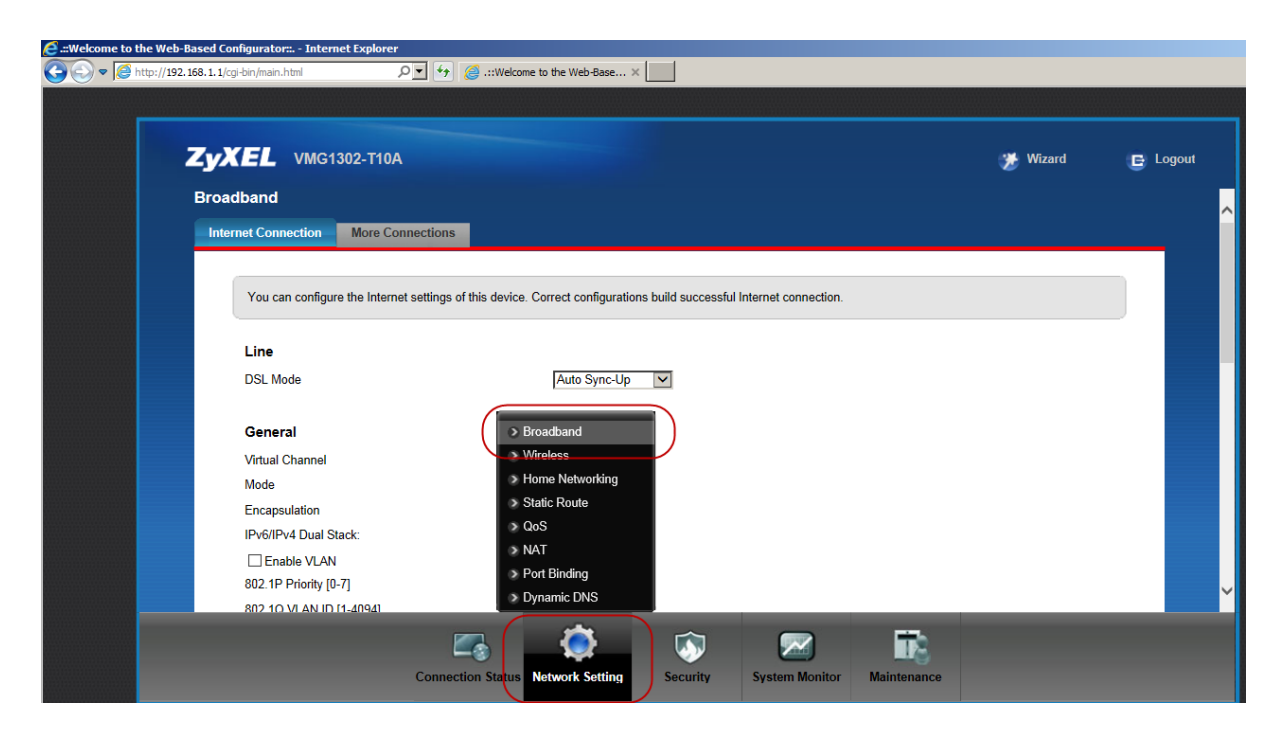

- ตั้งก่า ต่างๆ ดังต่อไปนี้
- Encapsulation เป็น ENET ENCAP

| KEL VMG1302-T10A                           |                                                                          | Twizard |
|--------------------------------------------|--------------------------------------------------------------------------|---------|
| You can configure the Internet settings of | his device. Correct configurations build successful Internet connection. |         |
| Line                                       |                                                                          |         |
| DSL Mode                                   | Auto Sync-Up                                                             |         |
| General                                    |                                                                          |         |
| Virtual Channel                            | VDSL_VC0                                                                 |         |
| Mode                                       | Router                                                                   |         |
| Encapsulation                              |                                                                          |         |
| IPv6/IPv4 Dual Stack:                      | IPv4/IPv6                                                                |         |
| Enable VLAN                                |                                                                          |         |
| 802.1P Priority [0-7]                      |                                                                          |         |
| 802.1Q VLAN ID [1-4094]                    |                                                                          |         |
| WAN Outgoing Default Tag                   |                                                                          |         |

- IP Address : Static IP Address
  - O IP Address : 10.10.10.2 (อ้างอิงตาม Diagram)
  - O Subnet Mask : 255.255.255.252 (อ้างอิงตาม Diagram)
  - O Gateway IP Address : 10.10.10.1 (อ้างอิงตาม Diagram)
- DNS Server : Primary DNS : 10.10.10.2 (อ้ำงอิงตาม Diagram)

| - |                                                        |                         |                |
|---|--------------------------------------------------------|-------------------------|----------------|
|   | WIGISUZ-TIDA                                           |                         | Te Wizaro 🕒 Lo |
|   | IP Address                                             |                         |                |
|   | <ul> <li>Obtain an IP Address Automatically</li> </ul> |                         |                |
|   | Static IP Address                                      |                         |                |
|   | IP Address                                             | 10.10.10.2              |                |
|   | Subnet Mask                                            | 255.255.255.252         |                |
|   | Gateway IP Address                                     | 10.10.1                 |                |
|   | DNS Server<br>Primary DNS<br>Secondary DNS             | UserDefined V [10.10.2] |                |
|   | IPv6 Address                                           |                         |                |
|   | Obtain an IP Address Automatically                     |                         |                |
|   | Static IP Address                                      |                         |                |
|   | DHCP IPv6                                              | DHCP O SLAAC O Auto     |                |
|   | DHCP PD                                                | Enable      Disable     |                |

- กด Apply

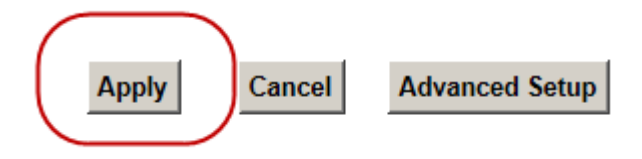

# <u>การทำ Port Binding สำหรับเชื่อมต่ออุปกรณ์ ATA เพื่อใช้งาน VOIP</u>

# หมายเหตุ : การตั้งค่าดังกล่าวอ้างอิงตาม Diagram ตัวอย่าง

### <u>Diagram ตัวอย่าง</u>

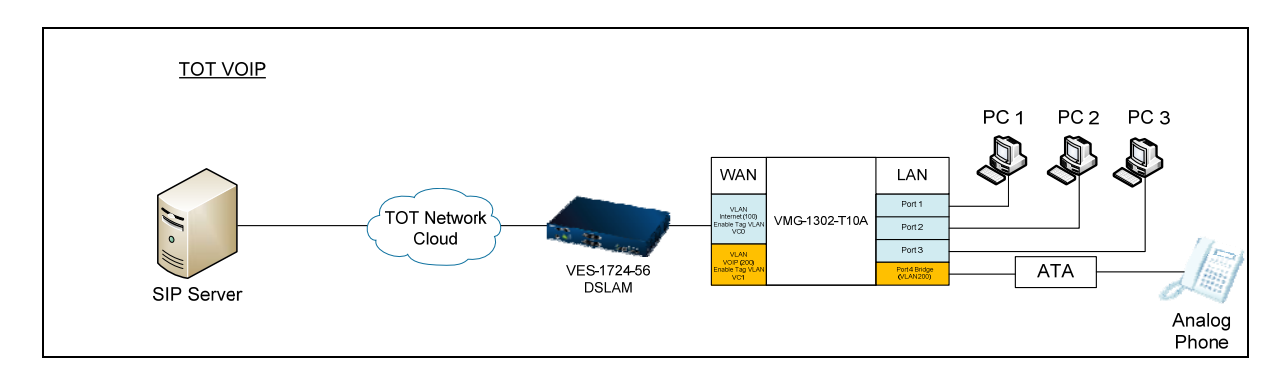

# <u>วิธีการตั้งค่า</u>

เข้าหน้าตั้งค่าอุปกรณ์ผ่าน IP Address : 192.168.1.1 Username : admin, Pass : 1234

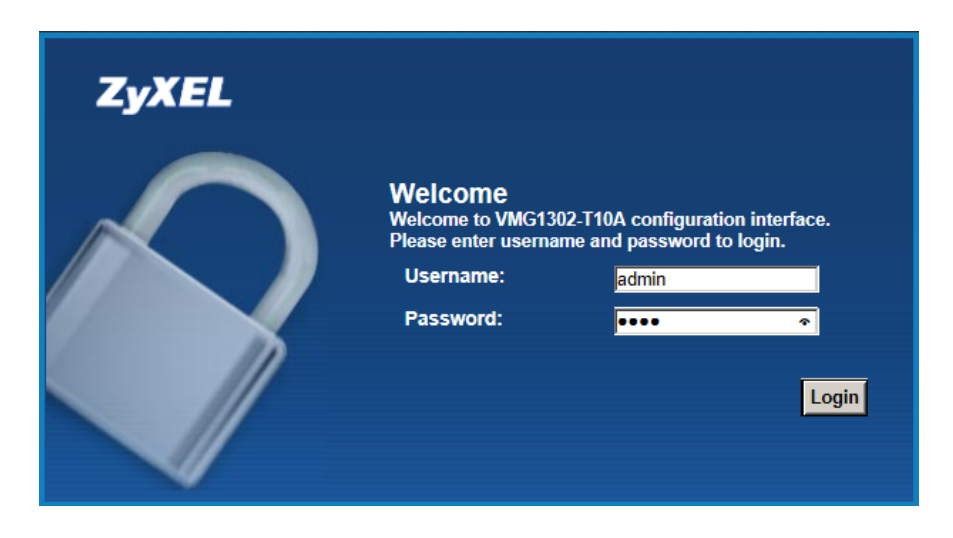

2. เข้าไปที่เมนู Network Setting→Broadband

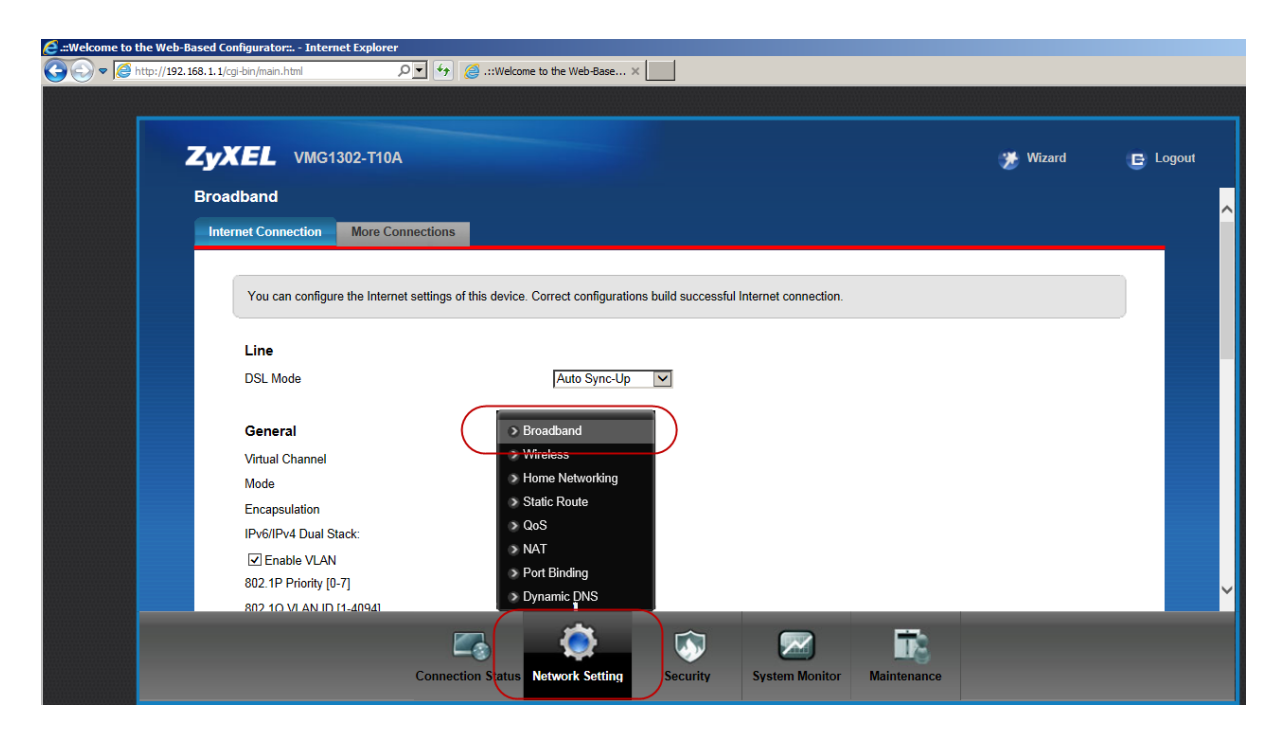

 กำหนดค่าต่างๆ สำหรับสร้าง Virtual Channel VDSL\_VC0 (สำหรับ Internet (100) ตาม Diagram ตัวอย่าง) ดังต่อไปนี้ จากนั้น กด Apply

| Line<br>DSL Mode         | Auto Sync-Up | ^                                      |
|--------------------------|--------------|----------------------------------------|
| General                  |              |                                        |
| Virtual Channel          | VDSL_VC0     |                                        |
| Mode                     | Router 🔽     |                                        |
| Encapsulation            | PPPoE V      |                                        |
| User Name                | username     |                                        |
| Password                 | ••••••       |                                        |
| Service Name             |              |                                        |
| IPv6/IPv4 Dual Stack:    | IPv4/IPv6    |                                        |
| PPP Authentication       | Auto 🔽       |                                        |
| Enable VLAN              |              |                                        |
| 802.1P Priority [0-7]    | O            |                                        |
| 802.1Q VLAN ID [1-4094]  | 100          | ~~~~~~~~~~~~~~~~~~~~~~~~~~~~~~~~~~~~~~ |
| WAN Outgoing Default Tag |              |                                        |

| IP Address                         |                             |
|------------------------------------|-----------------------------|
| Obtain an IP Address Automatically |                             |
| ◯ Static IP Address                |                             |
| IP Address                         | 0,0,0,0                     |
| DNS Server                         |                             |
| Primary DNS                        | Obtained From ISP V 0.0.0.0 |
| Secondary DNS                      | Obtained From ISP           |
| IPv6 Address                       |                             |
| Obtain an IP Address Automatically |                             |
| O Static IP Address                |                             |
| DHCP IPv6                          | DHCP O SLAAC O Auto         |
| DHCP PD                            | ● Enable ○ Disable          |
| WAN Identifer Type                 | O Manual                    |
| WAN Identifer                      |                             |
| Connection                         |                             |
| Keep Alive                         |                             |
| O Connect on Demand                | Max Idle Time               |
|                                    | Apply Cancel Advanced Setup |

4. ทำการสร้าง VDSL\_VC1 ขึ้นมาโดยไปที่เมนู Network Setting  $\rightarrow$  Broadband  $\rightarrow$ 

More Connection

| nternet Conr | nection More | e Connections           |           |               |        |  |
|--------------|--------------|-------------------------|-----------|---------------|--------|--|
| ADSL         | Connections  | Table                   |           |               |        |  |
| #            | Active       | Node Name               | VPI/VCI   | Encapsulation | Modify |  |
| 1            |              | Wan_ADSL_VC0            | 1/32      | PPPoE LLC     |        |  |
| 2            |              | N/A                     | /         |               | 21     |  |
| 3            |              | N/A                     | /         | 1.55          | 21     |  |
| 4            |              | N/A                     | -/        | 12            | 2 📋    |  |
| 5            |              | N/A Wireless            |           |               | 2 📋    |  |
| 6            |              | N/A > Home Netwo        | /         | 1.1           | 21     |  |
| 7            |              | N/A > Static Route      | -/        | -             | 2 📋    |  |
| 8            |              | N/A > QoS               | /         | 3.55          | 21     |  |
| VDSL         | Connections  | > NAT<br>> Port Binding |           |               |        |  |
| #            | Active       | Node Namu > Dynamic DN  | SPriority | Encapsulation | Modify |  |

# 5. ทำการกด Modify ที่ VDSL Connections Table ดังภาพ

| 100 | 500 C | 100 M | 85 |               |    |
|-----|-------|-------|----|---------------|----|
| 6   |       | N/A   | /  | . <del></del> | 21 |
| 7   |       | N/A   |    |               | 21 |
| 8   |       | N/A   | /  | <del></del> ) | 21 |

#### VDSL Connections Table

| # Active | Node Name    | VID/Priority | Encapsulation   | Modify |
|----------|--------------|--------------|-----------------|--------|
| 1 🔽      | Wan_VDSL_VC0 | 1            | ENET ENCAP      |        |
| 2        | N/A          | /            |                 |        |
| 3        | N/A          | /            | -               | 21     |
| 4        | N/A          | /            | <b>T</b>        | 21     |
| 5        | N/A          | 1            |                 | 21     |
| 6        | N/A          | /            | <b>T</b>        | 21     |
| 7 🔲      | N/A          | /            | <u></u> 36      | 21     |
| 3        | N/A          | /            | <del>17</del> 2 | 21     |

กำหนดค่าต่างๆ สำหรับสร้าง Virtual Channel VDSL\_VC1 (สำหรับ Internet (200) ตาม Diagram
 ตัวอย่าง) ดังต่อไปนี้ จากนั้น กด Apply

| Vdsl Interface E | dit                                                                                                    |                                                                                                    |              |
|------------------|----------------------------------------------------------------------------------------------------|----------------------------------------------------------------------------------------------------|--------------|
| Vdsl Interface E | dit<br>General<br>C Active<br>Node Name<br>Mode<br>Enable VLAN<br>802.1P Priority [0-7]<br>802.1Q VLAN ID [1-4094]<br>WAN Outgoing Default Tag<br>802.1p<br>DSCP<br>Advanced Setup | WDSL_VC1         Bridge ♥         p         p         200         (Range : 0~7)         (Range : 0~63) |              |
|                  |                                                                                                    |                                                                                                    | Apply Cancel |

# 7. จะปรากฏ VDSL\_VC1 ตามภาพ

| KEL       | VMG1302-T     | 10A                |              |                | 🈿 Wizard | 🕒 Log |
|-----------|---------------|--------------------|--------------|----------------|----------|-------|
| 6         |               | N/A                |              |                |          | _     |
| 7         |               | N/A                | /            | -              |          | _     |
| 8         |               | N/A                | !            |                |          |       |
| VDSL<br># | L Connections | Table<br>Node Name | VID/Priority | Fincapsulation | Modify   | .     |
| 1         |               | Wan VDSL VC0       | -/           | ENET ENCAP     | mouny    |       |
| (2        | ~             | VDSL_VC1           | 200/0        | ENET ENCAP     | 21       |       |
| 3         |               | N/A                | 1            |                | 21       |       |
| 4         |               | N/A                | /            |                | 21       |       |
| 5         |               | N/A                | !            | 2770           | 21       |       |
| 6         |               | N/A                | /            | -              | 21       |       |
| 7         |               | N/A                | /            | 3774           | 21       |       |
| 8         |               | N/A                | /            |                | 21       |       |
|           |               |                    |              |                |          |       |
|           |               | Connection Status  |              |                |          |       |

8. จากนั้นเลือกที่ เมนู Network Setting → Port Binding ตามภาพ

| 6    |             | KU/A       |                                 | 1            |                      |        |   |
|------|-------------|------------|---------------------------------|--------------|----------------------|--------|---|
| 6    |             | N/A        |                                 | /            | -                    |        |   |
| 7    |             | N/A        |                                 | /            | 0.55                 |        |   |
| 8    |             | N/A        |                                 | /            | 122                  | 20     |   |
|      |             |            |                                 |              |                      |        |   |
| VDSL | Connections | Table      |                                 | 1001         | E-mail at the second | 10 PC  | 1 |
| #    | Active      | Node Nam   | e                               | VID/Priority | Encapsulation        | Modify |   |
| 1    | 5           | Wan_VDSL_V | /C0                             | /            | ENET ENCAP           |        |   |
| 2    | 4           | VDSL_VC1   | 1                               | 200/0        | ENET ENCAP           |        |   |
| 3    |             | N/A        | Broadband                       | /            | 835                  | 2      |   |
| 4    |             | N/A        | > Wireless                      | /            | 1.22                 | 21     |   |
| 5    |             | N/A        | Home Networking                 | /            | 177                  | 21     |   |
| 6    |             | N/A        | Static Route                    | /            | 1-                   | 21     |   |
| 7    |             | N/A        | > QoS                           | /            | 1.55                 | 21     |   |
| 8    |             | N/A        | > NAT                           | <b></b>      | 12                   | 21     |   |
|      |             | (          | <ul> <li>Dynamic DNS</li> </ul> |              |                      |        |   |
|      |             |            |                                 |              |                      |        | _ |

- 9. จากนั้นเลือก Enable Port Binding และค่าต่างๆ ดังนี้ เพื่อสร้าง Port Binding กลุ่มที่ 1 ขึ้นมา
- Active : Activated
- Group Index : 0
- PTM VCs : VC = 0 (ในกรณีที่ใช้งาน VDSL หากเป็น ADSL ใช้ ATM VCs)
- Ethernet : Eth = 1,2,3
- Apply

| Active        | Activated O Deactivated |  |
|---------------|-------------------------|--|
| Group Index   |                         |  |
| ATM VCs       | VC # 0 1 2 3 4 5 6 7    |  |
| PTM VCs       | VC # 0 1 2 3 4 5 6 7    |  |
| Ethernet      |                         |  |
| Wireless LAN  | AP # 0                  |  |
| Group Summary |                         |  |

- 10. จากนั้นทำการเปลี่ยน Group Index จาก 0→1 เพื่อสร้าง Group Port Binding อีกกลุ่มหนึ่งขึ้นมา
- Active : Activated
- Group Index : 1
- PTM VCs : VC = 1 (ในกรณีที่ใช้งาน VDSL หากเป็น ADSL ใช้ ATM VCs)
- Ethernet : Eth = 4
- Apply

| Port Binding  | P Enable Any Port Any Service | O Disable                  |
|---------------|-------------------------------|----------------------------|
| Active        |                               | Activated      Deactivated |
| Group Index   |                               | 1                          |
| ATM VCs       |                               | VC # 0 1 2 3 4 5 6 7       |
| PTM VCs       |                               | VC # 0 1 2 3 4 5 6 7       |
| Ethernet      |                               | Eth # 1 2 3 4              |
| Wireless LAN  |                               | AP # 0                     |
| Group Summary |                               |                            |
| Group Summary |                               | Port Binding Summary       |

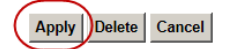

# สำนักงานใหญ่

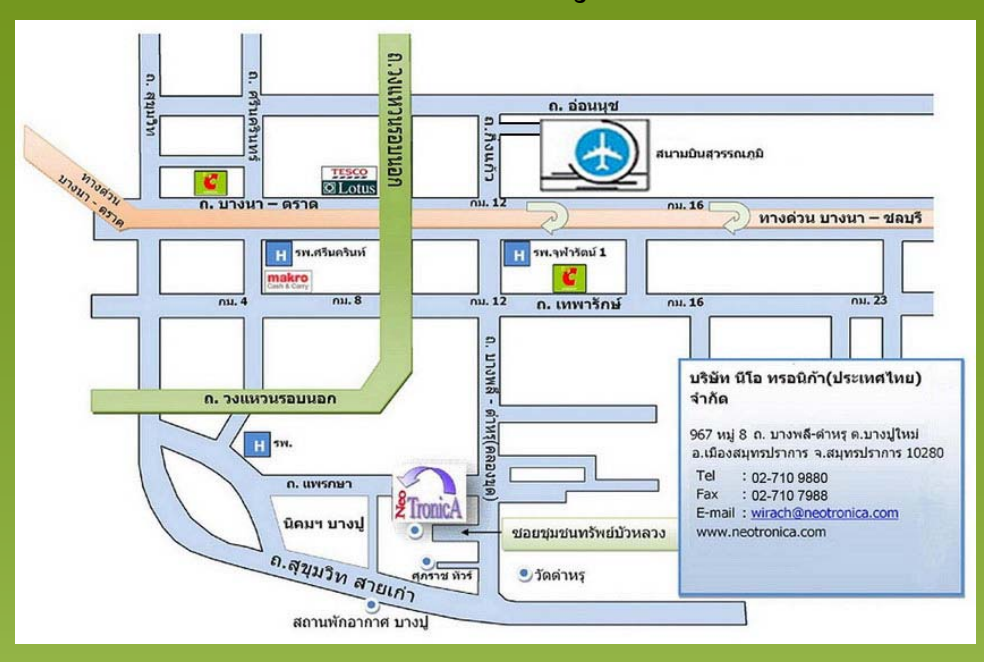

### สำนักงานสาขา

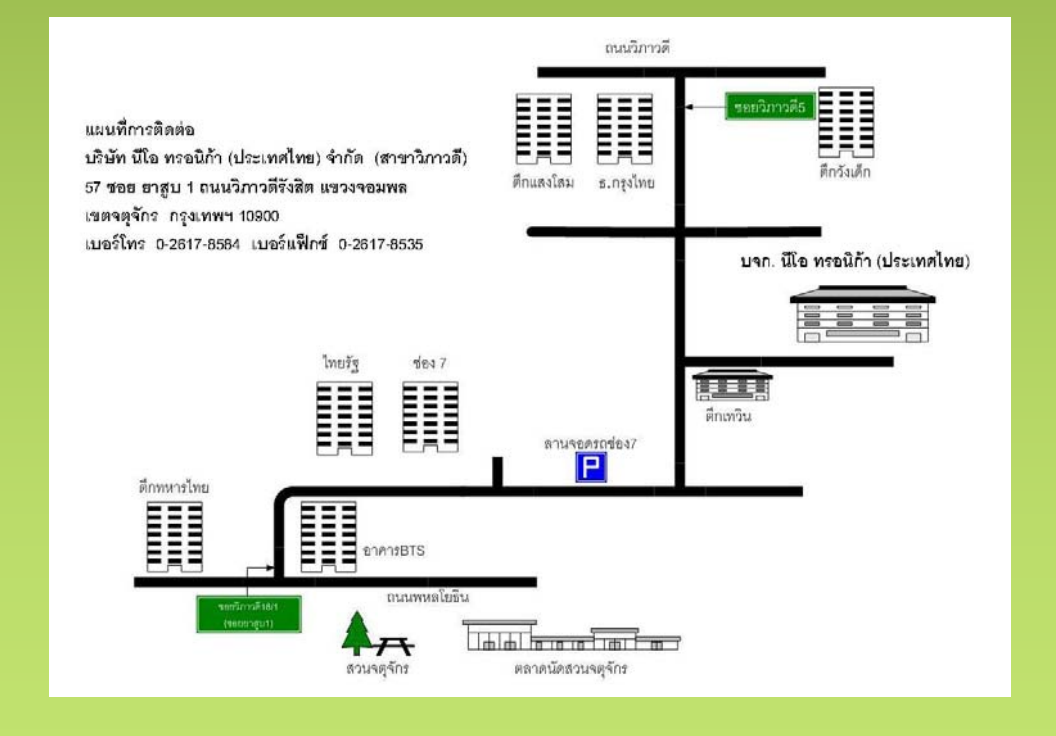